## Password Reset Guide RedApple

Goto RedApple portal <u>https://redingtonconnect.com/RedApple</u> ,, and go to login page by clicking login button.

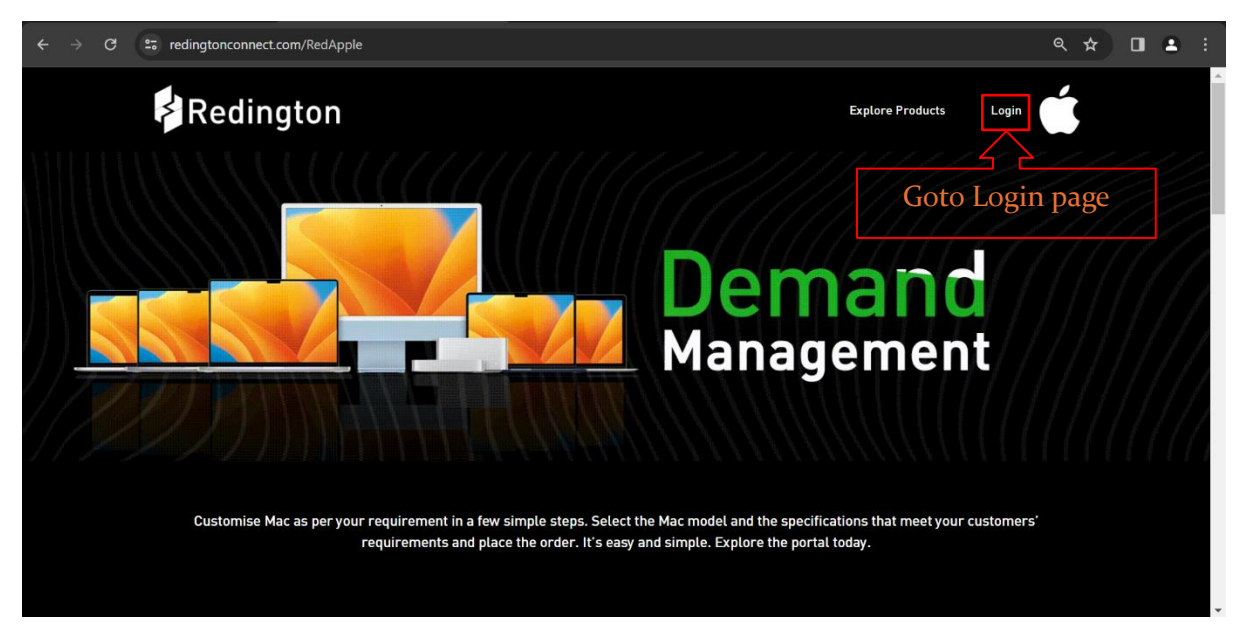

Fig 1.0

After clicking the login button, you will be redirected to the login page. Now hit forgot password option in the login page as shown fig 1.1.

| ← → C 😂 redingtonconnect.com/RedApple/Account/Login                                      | ९ ☆ 🛛 🛓 :                                                |
|------------------------------------------------------------------------------------------|----------------------------------------------------------|
| Redington                                                                                | Explore Products Login                                   |
| Sign-in with your RedConnect login credentials<br>and place Apple orders with Redington. | Sign in                                                  |
|                                                                                          | USER NAME                                                |
|                                                                                          | Password                                                 |
|                                                                                          | Captcha Code                                             |
|                                                                                          | Login Forgot Password?                                   |
|                                                                                          | If you are a Redington user, click to login through SSO. |
|                                                                                          |                                                          |

Fig 1.1

Now enter your six-digit partner code and hit submit...

| ← → C 😁 redingtonconnect.com/RedApple/Acc                                           | ount/ForgotPassword                                                           |                                                            | < ☆ ■ ≛ :                          |
|-------------------------------------------------------------------------------------|-------------------------------------------------------------------------------|------------------------------------------------------------|------------------------------------|
| Redington                                                                           |                                                                               | Explore Produc                                             | ts Login                           |
| FORGOT PASSWORD<br>Enter your User id and we will send temporary p<br>Number.       | assword to your registered Email id and Mobile                                |                                                            |                                    |
| User ID                                                                             |                                                                               | Enter 6-0                                                  | ligit<br>code.                     |
| Login                                                                               |                                                                               |                                                            |                                    |
| Redington provides end-to-end supply ch<br>Information Technology, Telecom, Lifesty | ain solutions for all categories of Quick le, Healthcare, and Solar products. | Links Group Website                                        | 5                                  |
| Contact Us $\rightarrow$                                                            |                                                                               | About Us ProConner<br>Distribution Redington               | :t Logistics<br>Solar              |
| Become A Partner                                                                    |                                                                               | Investors Redington Careers Redington Navelatter Redington | Cloud<br>Marketplace<br>Foundation |
| Register online → Submit R                                                          | equest →                                                                      | E-waste<br>Privacy Policy                                  | -                                  |

Fig 1.2

After submitting you will notify as following success message ...

| ← → C 😰 redingtonconnect.com/RedApple/Account/ForgotPassword                                                                                              |                       |                                                   | ९ ☆   | ۵ | <b>a</b> :_ |
|----------------------------------------------------------------------------------------------------|-----------------------|---------------------------------------------------|-------|---|-------------|
| Redington                                                                                                    |                       | Explore Products                                  | Login |   |             |
| FORGOT PASSWORD<br>Enter your User Id and we will send temporary password to your registered Email id an<br>Number.                                       | d Mobile              |                                                   |       |   |             |
| User ID<br>Successi, password has been sent to your registered Email id and Mobile Number, plea<br>inbox.                                                 | ise check your        |                                                   |       |   |             |
| Login                                                                                                    |                       |                                                   |       |   |             |
| Redington provides end-to-end supply chain solutions for all categories of<br>Information Technology, Telecom, Lifestyle, Healthcare, and Solar products. | Quick Links           | Group Websites                                    |       |   |             |
| Contact Us →                                                                                                    | About Us Distribution | ProConnect Logist Redington Solar Bedington Cloud | ics   |   |             |
| Become A Partner                                                                                                    | Careers<br>           | Redington Foundation Foundation                   | blace |   |             |

Fig 1.3

and mail will be sent to registered mail id and mobile number which contain a temporary password for partner code that you have mentioned.

| New password Generated - Redington                                                                                                    |                       |  |  |         |             |                     |          |                 |
|----------------------------------------------------------------------------------------------------|-----------------------|--|--|---------|-------------|---------------------|----------|-----------------|
| reports < reportsril@redington.co.in><br>To<br>① We removed extra line breaks from this message.                                                                                                    |                       |  |  | ← Reply | ≪ Reply All | → Forward<br>Thu 07 | -03-2024 | ••••<br>4 11:57 |
| Dear Customer                                                                                                    |                       |  |  |         |             |                     |          |                 |
| Your password has been reset, new password is :                                                                                                    | Temporary<br>password |  |  |         |             |                     |          |                 |
| Regards,<br>Redington Redconnect Team                                                                                                    |                       |  |  |         |             |                     |          |                 |
| •••••• DISCLAIMER - Redington Limited ••••••                                                                                                    |                       |  |  |         |             |                     |          |                 |
| This email message, contents and its attachments may contain confidential, proprietary or legally privileged information and is intended solely for the use of the individual or entity to whom it is actually intended. If you have erroneously received this message, please permanently delete it immediately and notify the sender. If you are not the intended recipient of the emailmessage, you are notified strictly not to disseminate, distribute or copy this e-mail. E-mail transmission cannot be guaranteed to be secure or error-free as Information could be intercepted, corrupted, lost, destroyed, incomplete or contain viruses and Redington Limited accepts no liability for the contents and integrity of this mail or for any damage caused by the limitations of the e-mail transmission. |                       |  |  |         |             |                     |          |                 |

Fig 1.4

Now again go to the login page and by clicking login button and login with the temporary password that you have received.

| $\leftrightarrow$ $\rightarrow$ C $\sim$ redingtonconnect.com/ | RedApple/Account/ForgotPassword                                                                          |                                     |                                                                 | ۹ 🖈   | <b>a</b> : |
|----------------------------------------------------------------|----------------------------------------------------------------------------------------------------|-------------------------------------|-----------------------------------------------------------------|-------|------------|
| Redingto                                                       | n                                                                                                    |                                     | Explore Products                                                | Login | A          |
| FORGOT PASSWOR<br>Enter your User Id and we will se<br>Number. | D<br>nd temporary password to your registered Email id and                                               | Mobile                              |                                                                 |       |            |
| User ID<br>Success!, password has been sen<br>inbox.           | t to your registered Email id and Mobile Number, pleas                                                   | e check your                        |                                                                 |       |            |
| Redington provides end-to<br>Information Technology, T         | >-end supply chain solutions for all categories of<br>elecom, Lifestyle, Healthcare, and Solar products. | Quick Links                         | Group Websites                                                  |       |            |
| Contact Us $\rightarrow$                                       |                                                                                                    | About Us                            | ProConnect Logistics Redington Solar                            |       |            |
| Become A Partner                                               |                                                                                                    | Hinvestors<br>Careers<br>Newsletter | Redington Cloud<br>Redington Marketplac<br>Redington Foundation | e     |            |

Fig 1.5

|                                                                                          |                                                  | Page 4       |
|------------------------------------------------------------------------------------------|--------------------------------------------------|--------------|
| ← → C 😅 redingtonconnect.com/RedApple/Account/Login                                      | ଜ                                                | • < ☆ □ ≛ :  |
| Redington                                                                                | Explore Products Log                             | in 📫         |
| Sign-in with your RedConnect login credentials<br>and place Apple orders with Redington. | Sign in                                          |              |
|                                                                                          | 93372                                            |              |
|                                                                                          | Captcha Code 93372                               | ot Password? |
|                                                                                          | If you are a Redington user, click to login thro | ugh SSO.     |

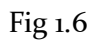

After login you will land on a page where you can change your password.

| $\leftarrow$ $\rightarrow$ C $\Box$ redingtonconnect.com/RedApple/Account/ChangePa | ssword                                                                                                    |                               | ∞ |  |
|------------------------------------------------------------------------------------|----------------------------------------------------------------------------------------------------|-------------------------------|---|--|
|                                                                                    | DEMAND MANAGEMENT                                                                                                    |                               | Ś |  |
|                                                                                    | Force Password Reparation         Turp assword here been expired, kindly change your         User ID         Current Password         We Password         Men Password         Confirm your New Password         Login         Change Password |                               |   |  |
| Plan Products                                                                      | 2<br>Fill your Requirements                                                                                                    | 3<br>Submit your Requirements |   |  |
| Do you have any query? pl                                                          | ease contact our support team at dp-partnercare@redingto                                                                                                    | n.co.in or +91 9003358000     |   |  |

Fig 1.7

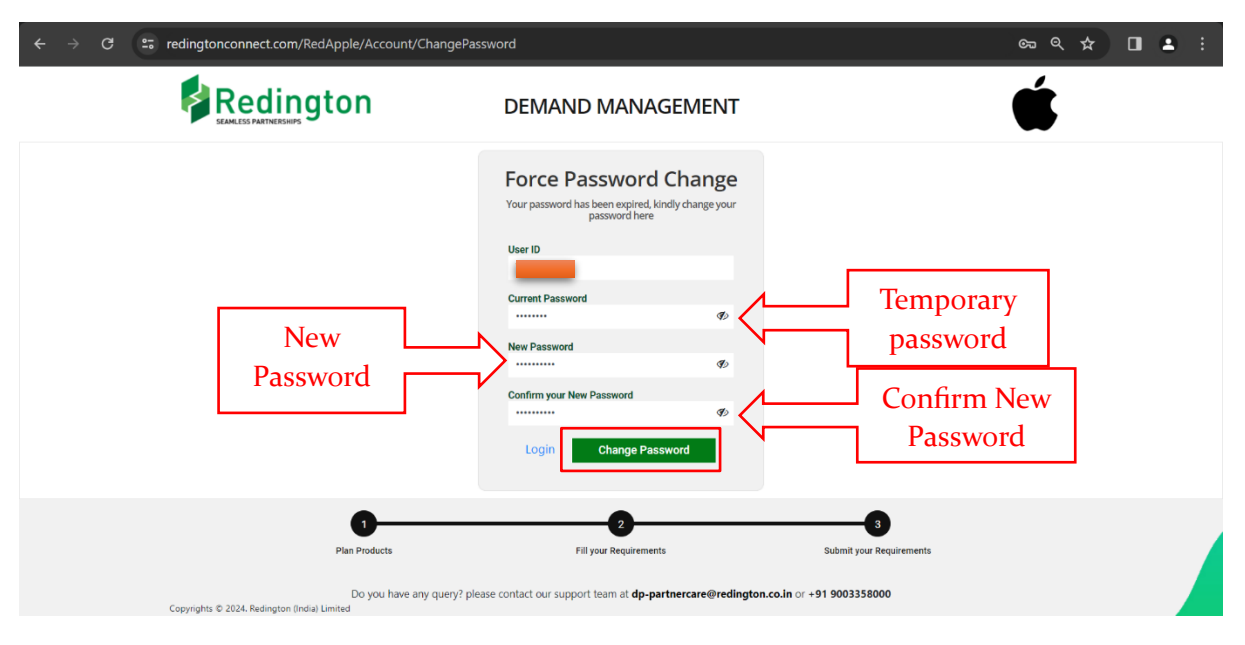

Here you have to enter your 6-digit partner code, Temporary password and New password.

Fig 1.8

After filling in all fields hit the Change Password button then it will change your password and it will show message as below.

| ← → ♂ 😌 redingtonconnect.com/RedApple/Account/ChangePas | sword                                                                                        |                               | ∞ < ☆ □ ≛ : |
|---------------------------------------------------------|----------------------------------------------------------------------------------------------|-------------------------------|-------------|
|                                                         | DEMAND MANAGEMENT                                                                            |                               | Ś.          |
|                                                         | Force Password Change<br>Your password has been expired, kindly change your<br>password here |                               |             |
|                                                         | User ID                                                                                      |                               |             |
|                                                         | New Password                                                                                 |                               |             |
|                                                         | Confirm your New Password                                                                    |                               |             |
|                                                         | ♥<br>Your password has been changed<br>successfully!                                         |                               |             |
|                                                         | Login Change Password                                                                        |                               |             |
| Plan Products                                           | 2<br>Fill your Requirements                                                                  | 3<br>Submit your Requirements |             |

Fig 1.9

You will also receive mail after successfully changing your password.

| New password Generated - Redington                                                                                                    |                                                    |                                          |                                                            |                                                                   |                                                       |                                         |                       |
|----------------------------------------------------------------------------------------------------|----------------------------------------------------|------------------------------------------|------------------------------------------------------------|-------------------------------------------------------------------|-------------------------------------------------------|-----------------------------------------|-----------------------|
| reports < reportsri@redington.co.in><br>To<br>① We removed extra line breaks from this message.                                                                                                    |                                                    |                                          | ← Reply                                                    | Reply All                                                         | → Forward<br>Thu 0                                    | 17-03-2024                              | •••<br>4 11:57        |
| Dear Customer                                                                                                    |                                                    |                                          |                                                            |                                                                   |                                                       |                                         |                       |
| Your password has been reset, new password is :                                                                                                    |                                                    |                                          |                                                            |                                                                   |                                                       |                                         |                       |
| Regards,<br>Redington Redconnect Team                                                                                                    |                                                    |                                          |                                                            |                                                                   |                                                       |                                         |                       |
| ******* DISCLAIMER - Redington Limited ******                                                                                                    |                                                    |                                          |                                                            |                                                                   |                                                       |                                         |                       |
| This email message, contents and its attachments may contain confidential, proprietary or legally privileged information and is intend<br>intended. If you have erroneously received this message, please permanently delete it immediately and notify the sender. If you are no<br>not to disseminate, distribute or copy this e-mail.E-mail transmission cannot be guaranteed to be secure or error-free as Information<br>viruses and Redington Limited accepts no liability for the contents and integrity of this mail or for any damage caused by the limitatic | ded solely<br>not the in<br>could be<br>ons of the | y for th<br>tended<br>interce<br>e e-mai | e use of th<br>d recipient<br>epted, corri<br>il transmiss | e individual or e<br>of the emailmes<br>upted, lost, dest<br>ion. | ntity to whom i<br>sage,you are no<br>royed, incomple | t is actua<br>tified stri<br>ete or cor | lly<br>ictly<br>ntain |
|                                                                                                    |                                                    |                                          |                                                            |                                                                   |                                                       |                                         |                       |

Fig 2.0

You have successfully changed your password and from now on you can login with your new password.

\*\*\*\*\*The End\*\*\*\*\*